# **EE669: Simulation Exercise**

## **Cleanroom Practice**

# Effect of minority carrier life time on a silicon pn junction diode reverse bias current – a simulation exercise

# Instructor: Prof. Anil Kottantharayil

Credits: First version of this exercise, Mr. Srinu Rowtu

# Credits: Daniel Mejia, Gerhard Klimeck (2022), "PN Junction Lab (New Interactive Front End)," https://nanohub.org/resources/pnjunctionlab. (DOI: 10.21981/370V-EJ38).

#### Introduction

nanohub.org host several software tools for the simulation of a large variety of nano electronic materials, devices, etc. We will use the "**PN Junction Lab**" simulation tool in this exercise.

- Create an account in nanohub. (You can register with your gmail, or IIT Bombay email id)
  Link: https://nanohub.org
- Tool link: <u>https://nanohub.org/resources/pnjunctionlab/about</u>
- Read about the tool on web page. Tool name "PN Junction Lab (New Interactive Front End)"
- Demo video is available on the page.
- Introduction to the tool: <u>https://nanohub.org/resources/34222/download/PNJUNCTION\_v1.pdf</u>
- We can simulate and view the following plots
  - Energy Band, I-V Characteristics, C-V Characteristics, Total Current, Total Density, Electric Filed, Electric Potential, Recombination, Carrier Density (shown in the left side in figure We can edit the structure, materials and Environment in settings.

#### Setting up the simulation

- We can edit the structure, materials and environment in settings.
- Doping concentrations, p-type, n-type lengths are edit in the **Structure** section
  - $\circ$  Na: 2x10<sup>16</sup> cm<sup>-3</sup>; Nd: 1x10<sup>15</sup> /cm<sup>-3</sup>
  - P-type length 3 um, N-type length 6 um (default values)
- The minority carrier life time values can be edited in the **Materials** section. In this exercise, we would like to vary the minority carrier lifetime.
- The bias voltage can be given in the **Environment** section. To obtain the current voltage characteristics from -1 V to 0 V, set applied voltage to -1.0 V. To keep the simulation time low, you may choose the number of points as 10.
- To run the simulation, click on I-V characteristics or any of the boxes on the left other than the **Settings**.

#### **Exercise**

- 1. Simulate the reverse current density (leakage current density) at -1.0 V for minority carrier lifetimes of 10<sup>-9</sup> sec, 10<sup>-7</sup> sec, 10<sup>-5</sup> sec.
- 2. Make a log log plot of the leakage current density versus minority carrier lifetime.

3. Write the conclusions of this experiment in one sentence.

#### <u>Appendix</u>

Steps for the simulation are given below with illustrations:

1. P+N junction is created with the following structure

| 🗧 🗦 😋 🇯 proxy.nanohub.org/webs/2068546/19/1680-CBR:hu1p7/5/apps/pnjunctionlab.jaynb? 🛛 🔞 🖻 🖈 🗖 🚯 🗄 |                                 |          |             |  |  |  |
|----------------------------------------------------------------------------------------------------|---------------------------------|----------|-------------|--|--|--|
| Submit a ticket 🏅 Termina                                                                          | ate Session Try new version     |          |             |  |  |  |
|                                                                                                    |                                 | PN-Ju    | Inction Lab |  |  |  |
| Energy Band                                                                                        | Structure Materials Environment |          | <b>^</b>    |  |  |  |
| I-V Characteristics                                                                                | Structure                       |          |             |  |  |  |
|                                                                                                    | P-type length                   | 3        | μm          |  |  |  |
| C-v Characteristics                                                                                | P-type Nodes                    | 60       |             |  |  |  |
| Total Current                                                                                      | Intrinsic Region length         | 0        | μm          |  |  |  |
| Total Density                                                                                      | Intrinsic Nodes                 | 0        |             |  |  |  |
| Charge Density                                                                                     | N-type longth                   | 6        | μm          |  |  |  |
| Electric Potential                                                                                 | N-type Nodes                    | 120      |             |  |  |  |
| Electric Field                                                                                     | Acceptor concentration (Na-)    | 2.00e+16 | /cm3        |  |  |  |
| Recombination                                                                                      | Donor concentration (Nd+)       | 1.00e+15 | /cm3        |  |  |  |
| Carrier Density                                                                                    |                                 |          |             |  |  |  |
| Settings                                                                                           |                                 |          |             |  |  |  |
|                                                                                                    |                                 |          |             |  |  |  |
|                                                                                                    |                                 |          |             |  |  |  |
| Theme                                                                                              | 4                               |          | • • •       |  |  |  |

2. Simulation started with Default carrier life time is 1e-10 s. You can edit the lifetime values.

| Submit a ticket 🏅 Termin | ate Session Try new version          |                                                                                                    |                         |          |                 |
|--------------------------|--------------------------------------|----------------------------------------------------------------------------------------------------|-------------------------|----------|-----------------|
|                          |                                      | $\begin{array}{c} \bullet \\ \bullet \end{array} P \begin{array}{c} \bullet \\ \bullet \end{array} \begin{array}{c} \bullet \\ \bullet \end{array} \end{array}$ | N 🗧                     |          | PN-Junction Lab |
| Energy Band              | Structure Materials                  | Environment                                                                                                    |                         |          | <b>^</b>        |
| I-V Characteristics      |                                      |                                                                                                    | Materials               |          |                 |
| C.V.Characteriation      | Material                             |                                                                                                    |                         |          | Si 🗸            |
| C-V Characteristics      |                                      | Mi                                                                                                    | nority carrier lifetime |          |                 |
| Total Current            | For electrons                        |                                                                                                    |                         | 1.00e-10 | 5               |
| Total Density            | For holes                            |                                                                                                    |                         | 1.00e-10 | ) s             |
| Charge Density           |                                      |                                                                                                    | Impurities              |          |                 |
| Electric Potential       | Impurity doping in Intrinsic region. |                                                                                                    |                         |          | no yes          |
| Electric Field           |                                      |                                                                                                    |                         |          |                 |
| Recombination            |                                      |                                                                                                    |                         |          |                 |
| Carrier Density          |                                      |                                                                                                    |                         |          |                 |
| Settings                 |                                      |                                                                                                    |                         |          |                 |
|                          |                                      |                                                                                                    |                         |          |                 |
|                          |                                      |                                                                                                    |                         |          |                 |
| Theme                    | 4                                    |                                                                                                    |                         |          | · · ·           |

**3.** Set voltage is sweep from -1 V to 0.

| M Your nanoHUB.org pass                     | word rese ×                               | × 🧧 .pnjunctionlab-0    | - Jupyter Noteb 🗙 👖 nanol                                                                                                    | IUB.org - Resources: Tools: ×   + | ~             | - 0 ×                 |
|---------------------------------------------|-------------------------------------------|-------------------------|----------------------------------------------------------------------------------------------------|-----------------------------------|---------------|-----------------------|
| $\leftarrow$ $\rightarrow$ C $\square$ prox | y.nanohub.org/weber/2060546/YgJKlBuCBRrtu | 1p7/5/apps/pnjunctionla | b.ipynb?                                                                                                    |                                   | <u></u> 6 ⊄ ☆ | 🗯 🖬 🔒 🗄               |
| Submit a ticket 🏅 Termin                    | ate Session Try new version               |                         |                                                                                                    |                                   |               |                       |
|                                             |                                           | ₽<br>₽<br>₽             | $\begin{array}{c} \bullet \\ \bullet \\ \bullet \\ \bullet \\ \bullet \\ \bullet \\ \bullet \\ \bullet \\ \bullet \\ \bullet $ | N 🖁 📖                             | PN-           | Junction Lab          |
| Energy Band                                 | Structure Materials                       | Environment             |                                                                                                    |                                   |               | *                     |
|                                             |                                           |                         |                                                                                                    | Ambient                           |               |                       |
| -V Characteristics                          | Ambient temperature                       |                         |                                                                                                    |                                   | 300           | К                     |
| C-V Characteristics                         | Applied Voltage                           |                         |                                                                                                    |                                   | -1            | v                     |
| Total Current                               | Number of points                          |                         |                                                                                                    |                                   | 40            |                       |
| Total Density                               |                                           |                         |                                                                                                    |                                   |               |                       |
| Charge Density                              |                                           |                         |                                                                                                    |                                   |               |                       |
| Electric Potential                          |                                           |                         |                                                                                                    |                                   |               |                       |
| Electric Field                              |                                           |                         |                                                                                                    |                                   |               |                       |
| Recombination                               |                                           |                         |                                                                                                    |                                   |               |                       |
|                                             |                                           |                         |                                                                                                    |                                   |               |                       |
| Carrier Density                             |                                           |                         |                                                                                                    |                                   |               |                       |
| Settings                                    |                                           |                         |                                                                                                    |                                   |               |                       |
|                                             |                                           |                         |                                                                                                    |                                   |               |                       |
|                                             |                                           |                         |                                                                                                    |                                   |               |                       |
| Theme O                                     | 4                                         |                         |                                                                                                    |                                   |               | + v                   |
| → 30°C<br>Haze                              |                                           |                         | ନ୍ 🔳 💽 🚞                                                                                                    | 🗉 🚖 🧕 🖷                           |               | 19:18<br>31-07-2022 2 |

## 4. Example, IV plot for the minority carrier life time of 1e-10 s

|                     |                     |        | 8 N 8 -            |        | PN-Junction Lab    |
|---------------------|---------------------|--------|--------------------|--------|--------------------|
| Energy Band         | I-V Characteristics |        |                    |        | o Q+ II = X # II * |
| I-V Characteristics | 0                   |        |                    |        |                    |
| Total Current       | -1e-4               |        |                    |        |                    |
| Total Density       | -2e-4               |        |                    |        |                    |
| Charge Density      | -3e-4               |        |                    |        |                    |
| Electric Field      | -4e-4               |        |                    |        |                    |
| Recombination       |                     |        |                    |        |                    |
| Settings            | -56-4               |        |                    |        |                    |
|                     | -1                  | -0.8 - | 0.6<br>Voltage [V] | -0.4 - | -0.2 0             |
| Theme               |                     |        |                    |        |                    |